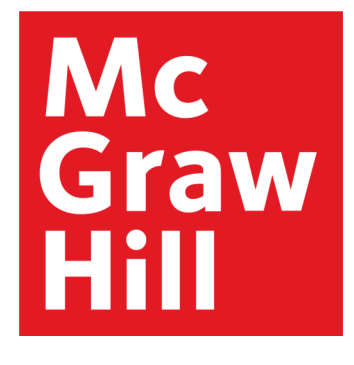

# Access Engineering

The award-winning engineering reference platform for academics, students, and professionals

## Platform User Guide

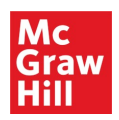

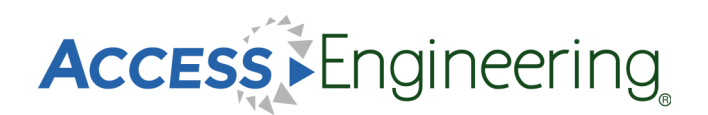

#### **Table of Contents**

<u>Homepage</u>

Browsing

**Browsing Results** 

Searching & Filtering

Content:

**Books** 

**Graphs & Tables** 

**Videos** 

**Spreadsheets** 

**DataVis** 

**Annotations** 

Personal Account

**Administration** 

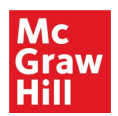

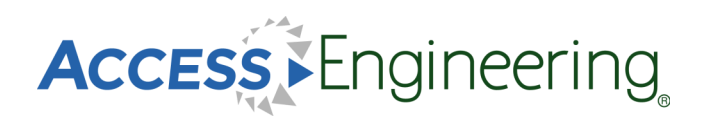

#### Homepage

| Mc<br>Graw ACCESS Engineering                                                                                                    |                                                                                                    | Access via<br>Hill                                                                                                    | ⊖ My account 💌  |
|----------------------------------------------------------------------------------------------------|----------------------------------------------------------------------------------------------------|----------------------------------------------------------------------------------------------------|-----------------|
| Hill                                                                                                    |                                                                                                    | About Administration                                                                                                    | Help What's new |
|                                                                                                    |                                                                                                    |                                                                                                    |                 |
| The award-winning engineering                                                                                                    | reference platform for academics, stu                                                                                                    | dents, and professionals.                                                                                                    |                 |
| Search a                                                                                                    | ind search help                                                                                                    |                                                                                                    |                 |
| Search AccessEngineering here                                                                                                    |                                                                                                    | C Q Search                                                                                                    | ?               |
|                                                                                                    | 2 Prowe                                                                                                    | antiana                                                                                                    |                 |
| Browse AccessEngineering content by                                                                                                    | Z Browse                                                                                                    | options                                                                                                    |                 |
| Subject                                                                                                    | Industry                                                                                                    | Course                                                                                                    |                 |
| Books Videos Spreadsheets Tutorials                                                                                                    | 3 Interactive tools                                                                                                    | Explore material properties us                                                                                                    | sing DataVis    |
| Handbook Handbook Schar<br>PERRY'S<br>CHEMICAL<br>DANDBOOK MARKS'<br>MARKS'<br>M | uns     Textbook     Code Comm       unset     construction     construction     code Comm       unset     construction     construction     code Comm       unset     code Comm     code Comm     code Comm       unset     code Comm     code Comm     code Comm       unset     code Comm     code Comm     code Comm       unset     code Comm     code Comm     code Comm       unset     code Comm     code Comm     code Comm       unset     code Comm     code Comm     code Comm       unset     code Comm     code Comm     code Comm       unset     code Comm     code Comm     code Comm       unset     code Comm     code Comm     code Comm       unset     code Comm     code Comm     code Comm       unset     code Comm     code Comm     code Comm       unset     code Comm     code Comm     code Comm | entary<br>Pontska<br>rational<br>rational | ercTe           |
| View all Handbooks Textbook                                                                                                    | s Schaum's Outlines Code Commentary Bus                                                                                                    | iness Skills Makerspace                                                                                                    |                 |
|                                                                                                    |                                                                                                    |                                                                                                    |                 |

The AccessEngineering homepage is designed to help users understand what AccessEngineering is, what content it offers, and to allow them to start exploring the site.

From the homepage, users can easily search or browse for content or view interactive tools. Since AccessEngineering is widely based on books, some of our most popular titles are prominently featured in a rotator display.

As shown in the image above, users can:

- 1. Start a search by entering terms into the general search bar and view the search help for tips on using Boolean, grouping, and wildcards.
- 2. Select a browse option to explore content tagged to our subject, industry, or course taxonomies.
- 3. Open a popular title or view lists of titles by book type.
- 4. Explore interactive tools such as the DataVis material properties tool, instructional videos, spreadsheet calculators, and tutorials.

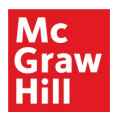

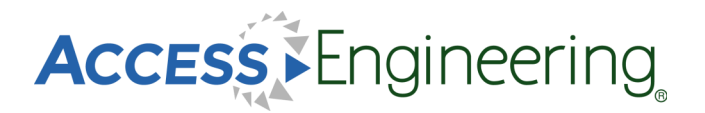

#### Browsing

| Browse by Subject                                                         | :        | × |
|---------------------------------------------------------------------------|----------|---|
| Include results for                                                       |          |   |
| Find items in this list                                                   |          |   |
|                                                                           |          | _ |
| Chemical engineering (72,111)      Civil engineering (123 029)            |          |   |
| Construction engineering (37.054)                                         |          | 5 |
| Construction management (6,380)                                           |          |   |
| <ul> <li>Fluid mechanics (36,093)</li> </ul>                              | B        |   |
| <ul> <li>Fluid dynamics (30,217)</li> </ul>                               | ⊟        |   |
| Aerodynamics (5,512)                                                      |          |   |
| Aeroelasticity (66)                                                       |          |   |
| Air density (259)                                                         |          | Ŧ |
| Cancel Browse                                                             | Selected |   |
| Browse by Course                                                          |          | × |
| Include results for                                                       |          |   |
| Find items in this list 5                                                 |          |   |
| Chemical process control (11,845)                                         |          |   |
| Chemical thermodynamics (3,688)                                           | Θ        | 1 |
| <ul> <li>First law of thermodynamics (1,304)</li> </ul>                   |          |   |
| First law and internal energy (125)                                       |          |   |
| Enthalpy (784)                                                            |          |   |
| Fountion of state (309)                                                   |          |   |
| <ul> <li>Second law of thermodynamics (907)</li> </ul>                    |          |   |
| <ul> <li>Thermodynamic properties of real<br/>substances (388)</li> </ul> |          |   |
| Cancel Browse                                                             | Selected |   |
|                                                                           |          |   |
| Browse by Industry                                                        | -        | × |
| Include results for                                                       |          |   |
| Find items in this list                                                   |          |   |
| Aerospace and defense (66,529)                                            |          |   |
| Automotive (57,828)                                                       |          |   |
| Chemical (22,229)                                                         |          |   |
| Construction (54,503)                                                     |          |   |
| Electronics (40,812)                                                      |          |   |
| Oil and gas (12 004)                                                      |          |   |
| Power and utility (23.501)                                                |          |   |
| Renewable energy (7,357)                                                  |          |   |
| Talasammuniastiana (21.007)                                               | _        | - |
| Cancel Browse                                                             | Selected |   |

Dynamic browsing allows users to start exploring AccessEngineering's rich content by choosing relevant terms from our subject, industry, or course taxonomies.

Browse Options:

- Browse by subject
   Drill down through 10 levels, starting from the major engineering disciplines, and choose from over 6,000 terms
- Browse by course Choose terms from course outlines 5 levels deep for 30 common engineering courses, arranged to match a typical course syllabus
- Browse by industry See content tagged to 11 interdisciplinary industries

To navigate the browse boxes:

- 4. Use the arrows to open subtopics
- 5. Search the taxonomies for specific terms
- 6. Select multiple terms using the checkboxes
- 7. See number of items tagged to each term

#### A Note on Taxonomies:

AccessEngineering's taxonomies were developed by <u>Access Innovations</u>, a company whose sole focus is taxonomy creation and implementation. Guidance and testing throughout the process was done by a team of 15 subject matter experts spanning every engineering discipline. Content was tagged to taxonomy terms using a semi-automated approach where taxonomy specialists manually wrote complex rules to incorporate context to differentiate between terms (ex: biological cell, battery cell, or fuel cell). Weighting was assigned to tags in the content to reflect the extent to which that content is about the particular term.

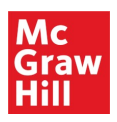

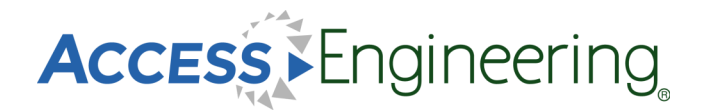

## **Browsing Results**

Results from browsing include content tagged to the term or terms selected in the browse window. Browsing a broader parent term will show results tagged to that term as well as results tagged to any child terms in the taxonomy. The results are ordered by taxonomy weights so the most relevant results that are most related to the selected terms show up first. From the results screen, users have several options to further narrow the results set.

As shown in the image below, users can:

- 1. Apply additional filters and view or remove active filters
- 2. Search within the current results set or use the dropdown to search the whole site
- 3. Filter by content type using the content tabs across the top
- 4. Quickly identify the content types of the results with the green content tags

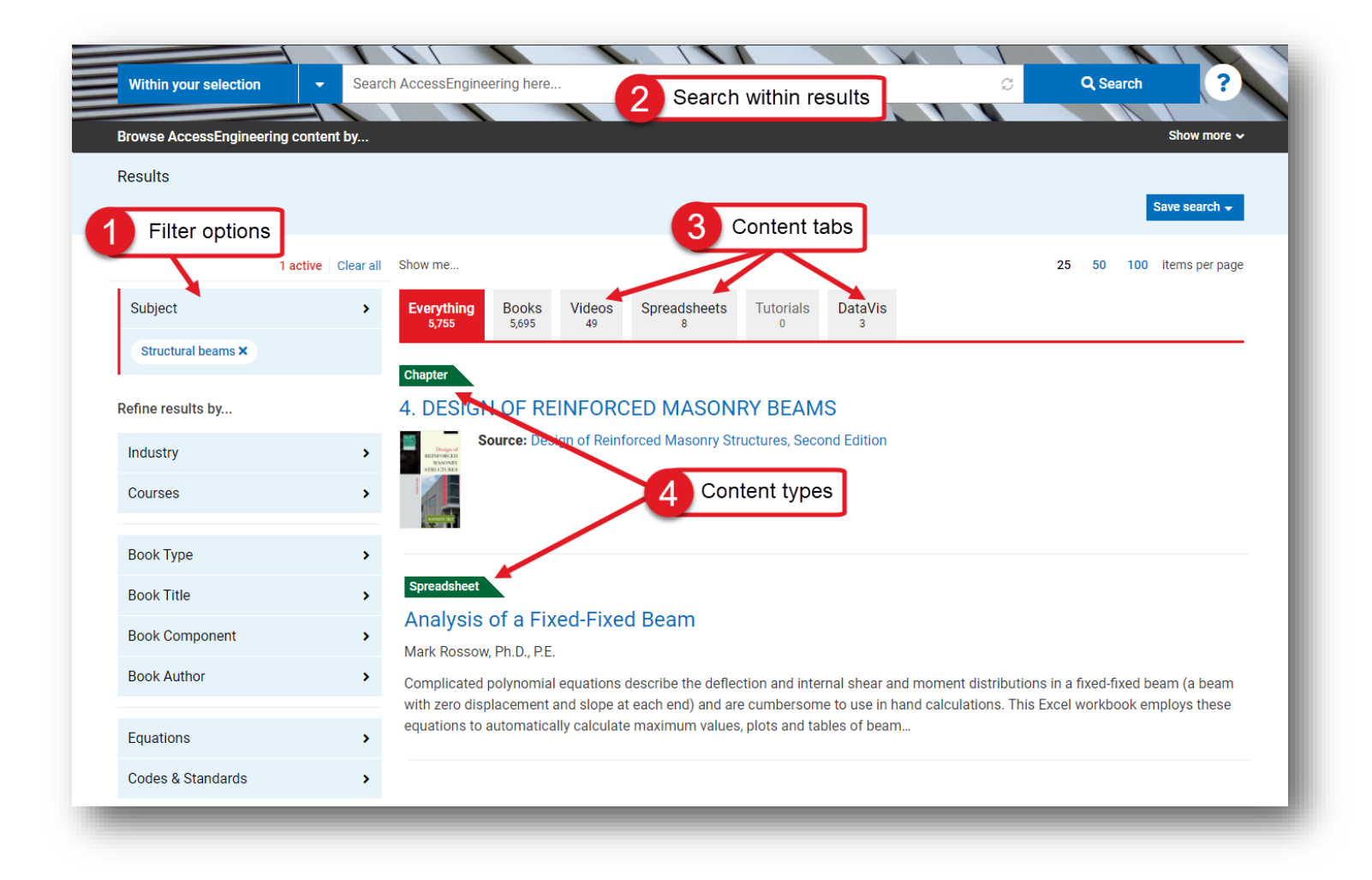

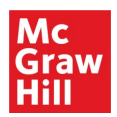

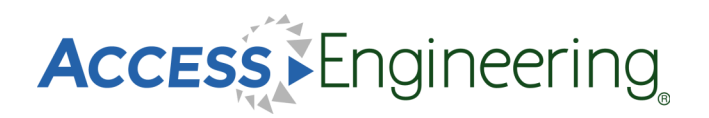

#### Searching & Filtering

|                                                                                                 | compressible flow                                                                                                    | suggestions                                                                           |                             |                    |
|-------------------------------------------------------------------------------------------------|----------------------------------------------------------------------------------------------------|---------------------------------------------------------------------------------------|-----------------------------|--------------------|
| owse AccessEngineering conten                                                                   | t compressible now                                                                                                    |                                                                                       |                             | Show more 🗸        |
| esults for compressible flow                                                                    |                                                                                                    |                                                                                       |                             |                    |
| ee also - 2                                                                                     | Related searches                                                                                                    |                                                                                       |                             | Save search -      |
| Refine results by                                                                               | Show me                                                                                                    | Filter by Book Co                                                                     | omponent                    | 100 items per page |
| Subject                                                                                         | Everything<br>7,542<br>7,517<br>7,517<br>7,51 | S Include results for                                                                 |                             |                    |
| Industry                                                                                        | >                                                                                                    |                                                                                       | 14                          |                    |
| Courses                                                                                         | Spreadsheet                                                                                                    | Titles (1)                                                                            |                             |                    |
|                                                                                                 | Compressible (Fanno Flow) of Air i                                                                                                    | Figures (237)                                                                         | 4 Filter                    | r options          |
| Book Type                                                                                       | Harran Bengtson Pn.D., P.E.                                                                                                    | Graphs (57)                                                                           | Eilter by Equations         |                    |
| Book Title                                                                                      | <ul> <li>calculations using tables and iterative solutions. This</li> </ul>                                                                                                    | s E) Tables (298)                                                                     | Pitter by Equations         |                    |
| Book Component                                                                                  | calculation of the friction factor and the overlaying in                                                                                                    | tera<br>Examples (83)                                                                 | Include results for         |                    |
| Book Author                                                                                     | Chapter                                                                                                    |                                                                                       | Find items in this list     |                    |
|                                                                                                 | 12 Compressible Flow                                                                                                    |                                                                                       | Antoine equation (24)       | -                  |
| Equations                                                                                       | <ul> <li>As we discussed in Sec. 4.1.1, for an unsteady com</li> </ul>                                                                                                    | pre                                                                                   | Arrhenius equation (81)     |                    |
| Codes & Standards                                                                               | $\rho(x, t)$ . The necessary and sufficient condition for a                                                                                                    | flov                                                                                  | Bell's equation (1)         |                    |
|                                                                                                 | Applied<br>Fluid<br>Meethanics                                                                                                    | ngir                                                                                  | Bernoulli's equation (178)  | 0                  |
| Dictionary 3 Defini                                                                             | ition                                                                                                    | Gancer                                                                                | Bessel's function (29)      |                    |
|                                                                                                 | and the second second s                                                                                                    | L                                                                                     | Bethe-Salpeter equation (0) |                    |
| compressible flow<br>kəm'pres·ə·bəl 'flō                                                        | charter -                                                                                                    |                                                                                       | Bloch equations (19)        | 0                  |
| fluid mechanics<br>Flow in which the fluid density                                              | varies. 11. Flow of Compressible Fluids                                                                                                    |                                                                                       | Boltzmann equation (89)     |                    |
| Source: McGraw-Hill Dictionary of Sc<br>and Technical Terms, 6th ed., McGrav<br>New York, 2003. | Lientific In previous chapters most flow problems considere<br>however, involve fluids that are compressible, such<br>incompressible. Analysis of compressible flow is of                                                                                                    | d fluids that are virtually<br>as air. As a general rule,<br>'ten more complicated tl | Cancel                      | Apply filter       |

The general search bar is available from all AccessEngineering pages and can be toggled between searching within the current results or content and searching all of AccessEngineering.

Some special features of searching and search results include:

- 1. Typeahead suggestions while you type for matching taxonomy terms
- 2. Related search terms based on taxonomy relationships
- 3. Dictionary definitions of search terms from the McGraw-Hill Dictionary of Scientific & Technical Terms
- 4. Multiple options to further refine results through filters

Filters are available on the left side of the results screen and include options to filter by:

- 1. Additional taxonomy terms (subject, industry, course)
- 2. Book Type (handbook, textbook, etc.) and Book Title and Book Author
- 3. Book Component (chapters, figures, tables, example problems)
- 4. Equations and Codes & Standards commentary

\*The equation taxonomy used to tag common engineering equations takes into account synonyms and various ways the equation might be listed in the text (*ex: Manning equation vs. Manning formula*)

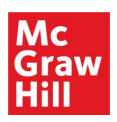

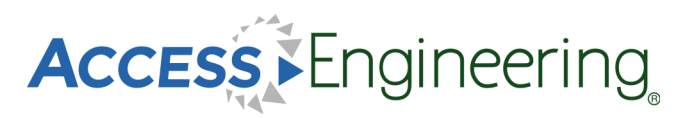

## Content: Books

The book landing page (top image) is reached by clicking on a book title, either from the homepage or a list of search results.

From the book landing page:

- Search within this book, or use the dropdown menu to search all of AccessEngineering
- 2. See edition information and links to older or newer editions
- 3. See additional information on the this title
- 4. View a list of all videos available in this title
- 5. Navigate through the chapters using the table of contents

#### A Note on Book Editions:

Older editions of books are archived and still accessible on the site, but only content from the newest edition is included in the search results. All links to old editions will continue to function, and a list of all archived books can be found on the site footer.

While viewing book content, there are several features available to enhance the user experience:

- 6. Content tabs highlight specific content types available in each section, including figures, graphs, tables, and example problems
- 7. Persistent table of contents remains visible and navigable while viewing book sections
- 8. Focus view removes visual clutter and expands the text content, and additional content tools allow users to download a PDF, get a citation or shareable link, and bookmark, label, or annotate the content
- 9. Related searches show taxonomy terms tagged to the current content for launching further searches

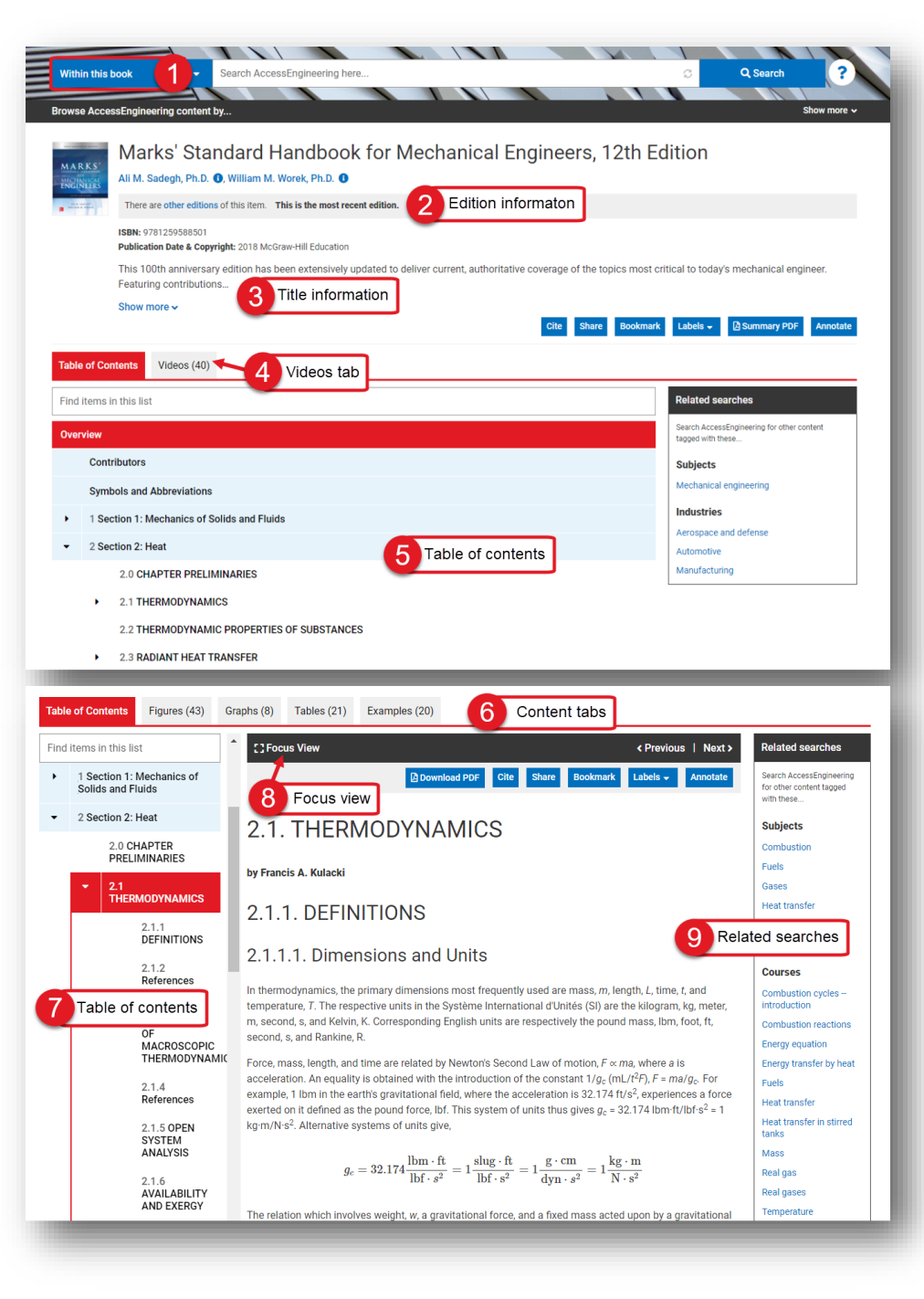

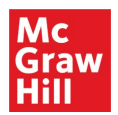

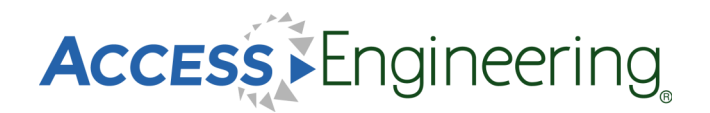

#### **Content: Graphs & Tables**

#### Graphs & Tables

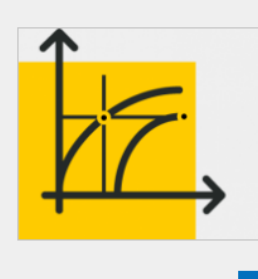

Analyze key data quickly and accurately.

Thousands of interactive graphs and downloadable tables make it easy to analyze essential engineering data and confidently use it in real-world projects.

View graphs View tables

Interactive graphs and downloadable tables help users visualize and analyze data.

From the homepage, scroll down to the interactive tools section and click the button to view all available graphs or tables.

Graphs and tables also appear as individual items in search results and within the context of book sections.

Interactive Graphs:

1. Pinpoint values on a curve or input specific values into the boxes.

Downloadable Tables:

2. Download data from tables in an Excel spreadsheet for further data manipulation or analysis.

For both Graphs and Tables:

Graphs and tables can be viewed in context or in a separate browser tab. Click Share to generate a URL to link directly to a particular graph or table

The content tabs at the top of a book section provide a list of all graphs or tables in the current book section. From a list of search results, select the appropriate book component filter to view just graphs or tables available for that search.

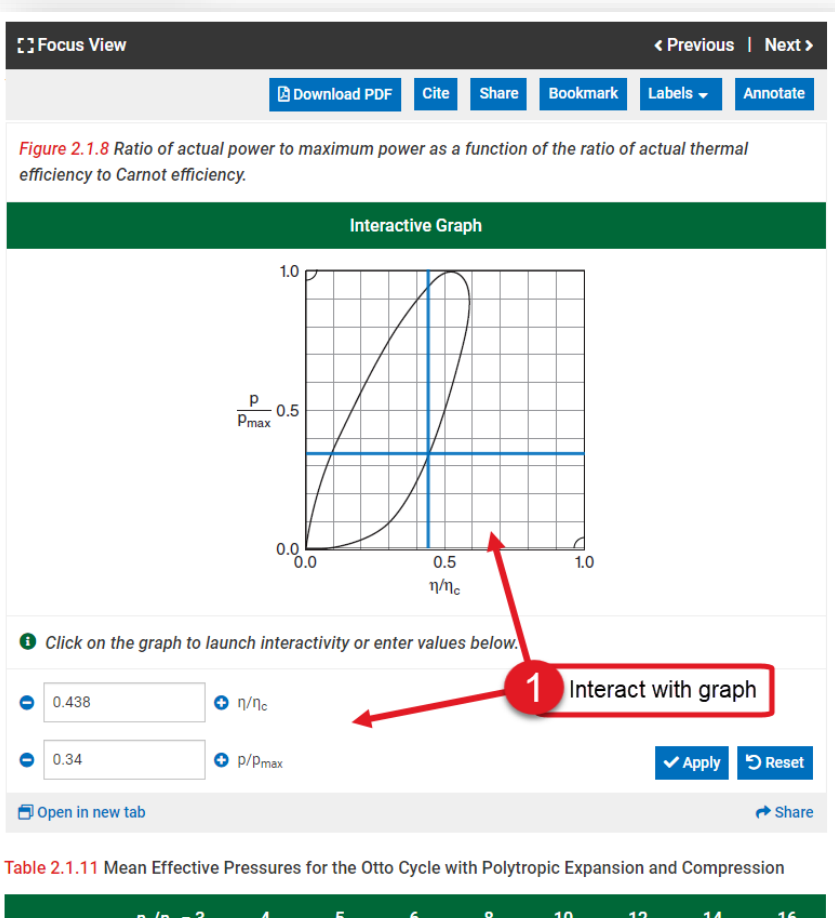

|                   | $p_2/p_1 = 3$   | 4        | 5    | 6    | 8      | 10      | 12   | 14   | 16      |
|-------------------|-----------------|----------|------|------|--------|---------|------|------|---------|
| ( <i>n</i> = 1.4) | a = 1.70        | 1.94     | 2.13 | 2.31 | 2.62   | 2.88    | 3.10 | 3.31 | 3.50    |
| (n = 1.3)         | a = 1.69        | 1.92     | 2.11 | 2.28 | 2.57   | 2.81    | 3.03 | 3.22 | 3.39    |
| ( <i>n</i> = 1.2) | a = 1.68        | 1.90     | 2.08 | 2 Do | wnload | l table | 2.94 | 3.12 | 3.27    |
| 🗇 Open in ne      | w tab 🛛 🛓 Downl | oad data |      |      |        |         |      |      | A Share |

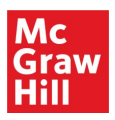

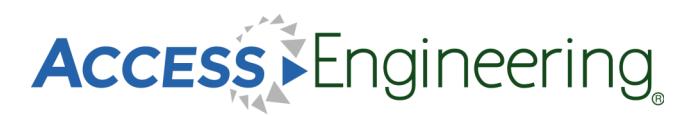

## Content: Videos

| Schaum's Fluid Mechanics and Hydraulics Problem 1-29: Surfac<br>Thom Adams, Ph.D., Professor, Mechanical Engineering, Rose-Hulman Institute of Technology                                   | e Tension                                                                                                    |
|----------------------------------------------------------------------------------------------------|----------------------------------------------------------------------------------------------------|
| This video demonstrates how to calculate the lift force needed to overcome surface tension acting on a thin ring.                                                                           | Cite Share Bookmark Labels - Annotate                                                                                                    |
| Video                                                                                                    | Pelated searches                                                                                                    |
| pressure SCHAUM'S.                                                                                                    | Search AccessEngineering for other content<br>tagged with these                                                                                                    |
| density 70 mella eiters                                                                                                    | Subjects Density Fluid mechanics Free surface flow                                                                                                    |
| and Hydraulics                                                                                                    | Hydraulics<br>3 Related searches                                                                                                    |
| Problem 1.2.9<br>Video transcript                                                                                                    | Courses<br>Density<br>Fluid mechanics<br>Surface tension                                                                                                    |
| Show transcript View video in context Show transcript Schaums Outline of Fluid Mechanics and Hydraulics, Fourth Edition 1. Properties of Fluids View video in context Ciew video in context | Learn step-by-step solutions to real-world<br>engineering problems.<br>900+ instructional videos - created exclusively for<br>AccessEngineering by engineering faculty - cover<br>every major discipline. |
|                                                                                                    | View videos                                                                                                    |

AccessEngineering has over 900 instructional videos created by engineering faculty that show step-by-step solutions to example problems.

A list of all videos can be found in the interactive tools section of the homepage, or by clicking the videos button at the top of the homepage. Videos are highlighted as a content type on the content tabs of search results and the top of book content pages.

Videos can be viewed in context from a book section, and they also have their own landing pages. Some features of the videos are shown in the image above:

- 1. All videos offer closed captioning and full transcripts
- 2. Links from the video landing page allow you to view the video in context
- 3. Each video is tagged with its own taxonomy terms which are shown as related search options

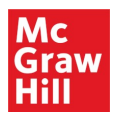

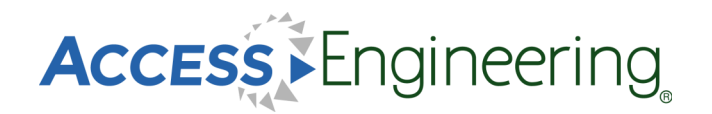

## **Content: Spreadsheets**

#### Spreadsheets

Save time and ensure accuracy by using our calculator tools to solve frequently used engineering equations.

These Excel templates embed data and formulas to streamline complex calculations.

View spreadsheets

AccessEngineering's Excel spreadsheet calculators contain embedded data and formulas to streamline complex calculations.

Spreadsheet calculators have their own landing page and taxonomy terms. A list of available spreadsheets can be found in the interactive tools section of the homepage.

Some features of AccessEngineering's spreadsheet calculators include:

- 1. Toggle between Metric and Imperial units before downloading
- 2. View spreadsheet in context
- Utilize multiple sheets within each spreadsheet for variations of complex equations
- Input values and see changes in results values and any associated diagrams
- Find additional information on equations used and links to source titles

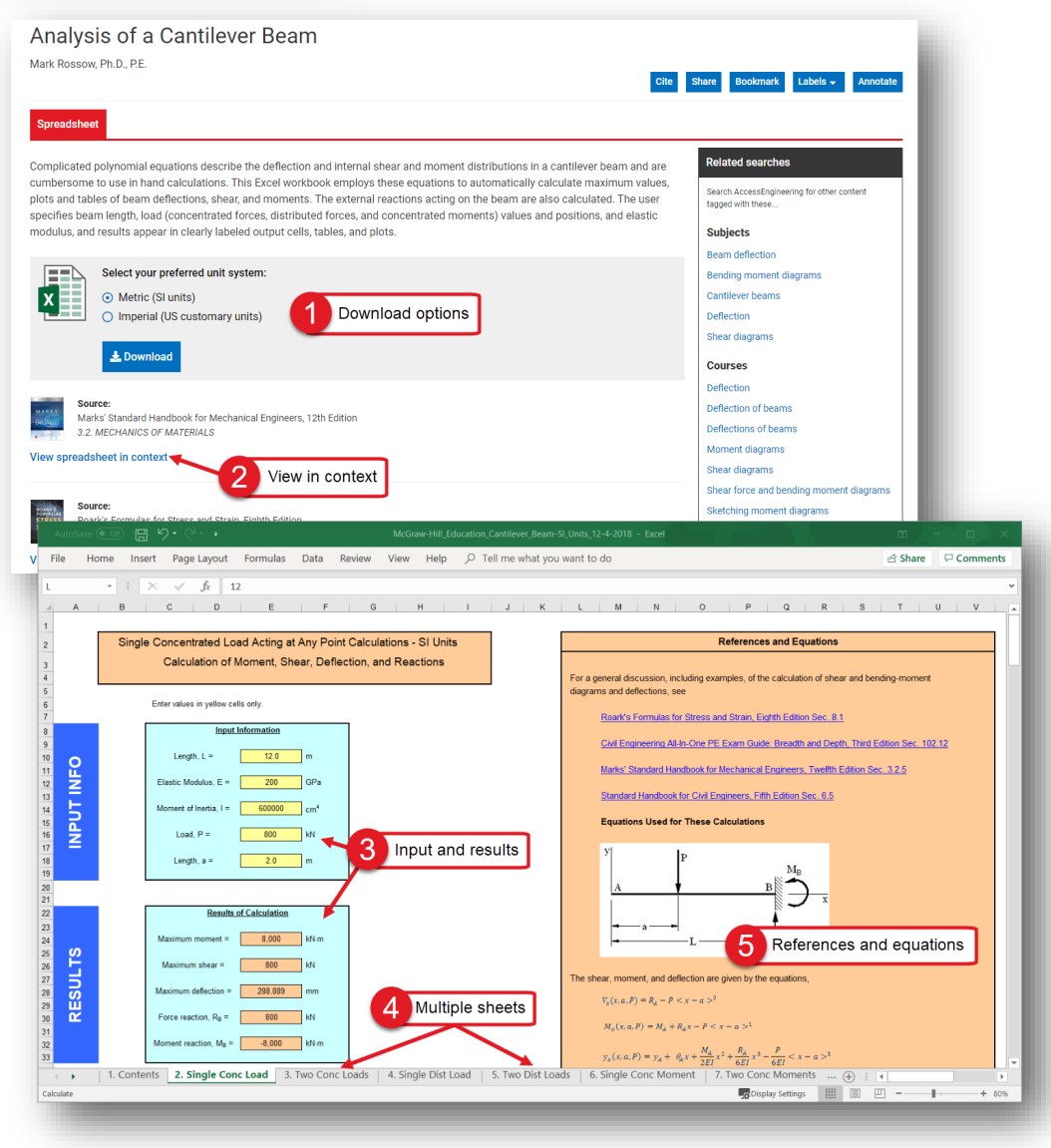

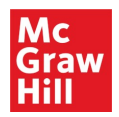

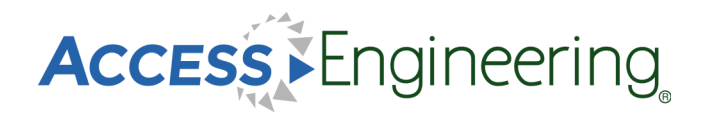

#### Content: DataVis

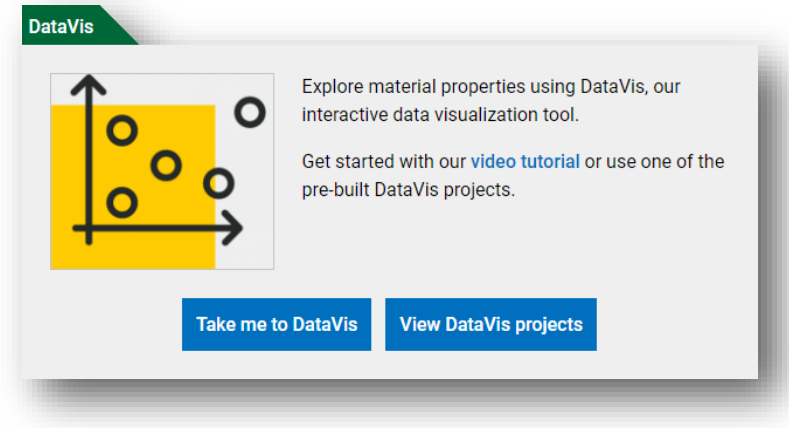

DataVis is AccessEngineering's powerful data search and visualization tool for material properties.

Designed by faculty, DataVis displays property data in interactive dot-plots and scatterplots across a carefully curated dataset of over 200 materials and 65 properties.

The Take me to DataVis button opens the DataVis homepage, shown below:

- 1. Compare properties across multiple materials in an interactive plot
- 2. Easily find a property value for a single material
- 3. Open a sample project from our library of pre-existing faculty created projects

The View DataVis projects button opens a list of available projects. DataVis projects also appear in search and browse results and can be found on the DataVis tab.

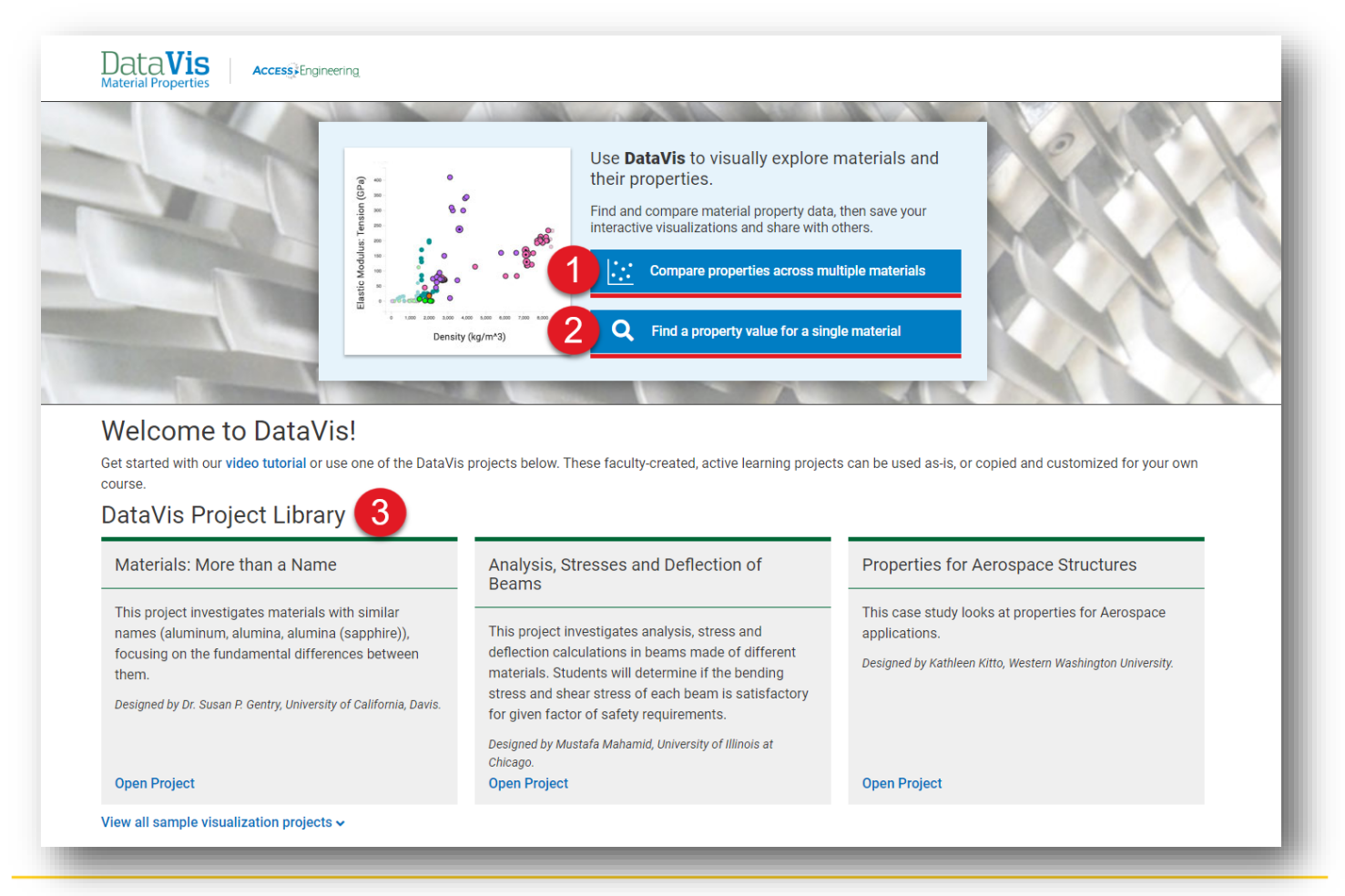

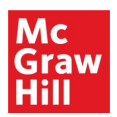

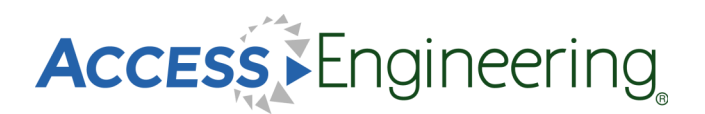

## Content: DataVis

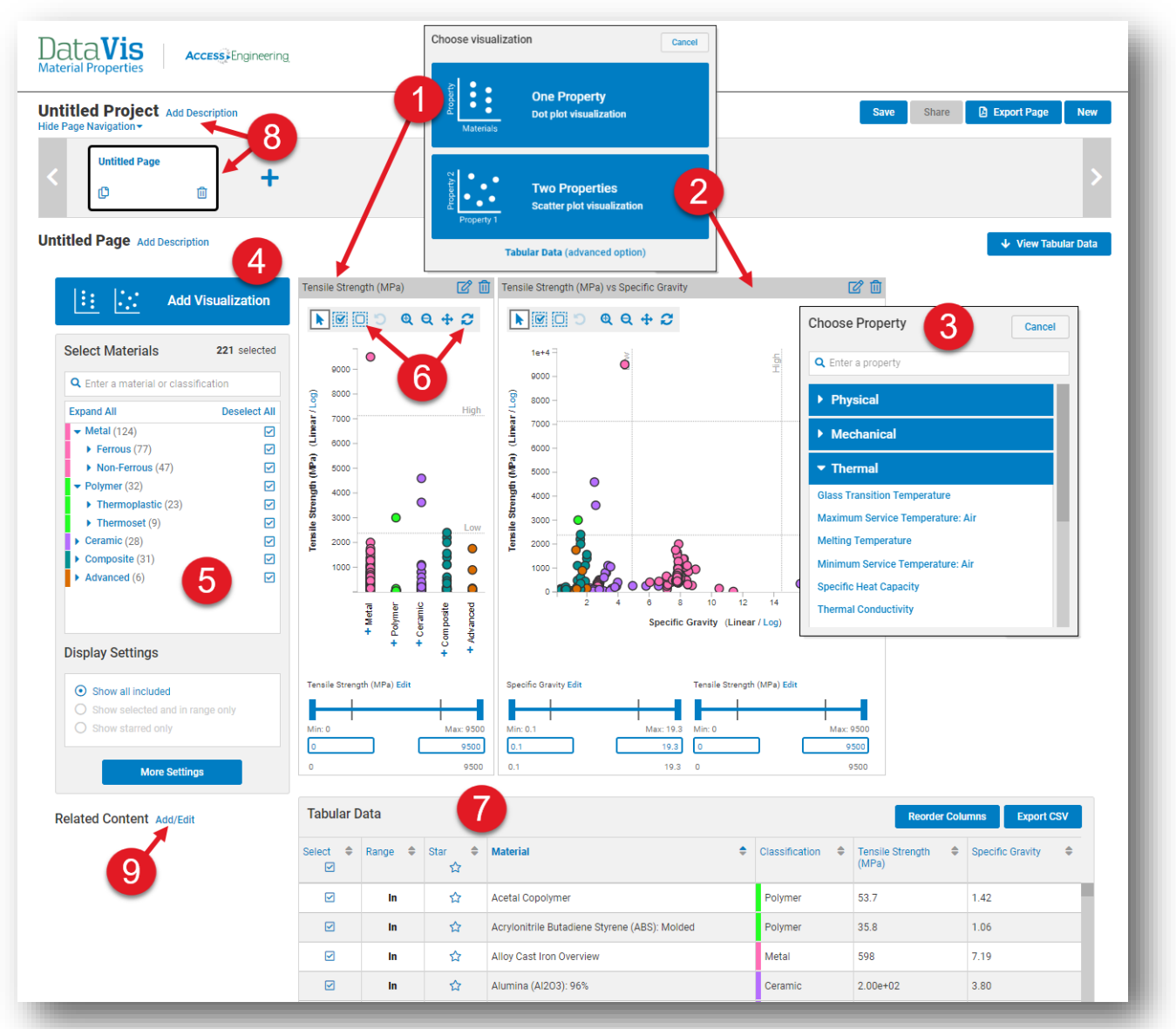

The image above shows the options available to compare properties:

- 1. Select the one property option to view a dot-plot
- 2. Select two properties to view a scatterplot
- 3. Choose one or two properties from the list provided or use the search bar
- 4. Add more visualizations of either type to your workspace
- 5. Select specific materials from the five classifications or search for a specific material
- 6. Select materials in a certain range using the plot toolbar at the top or the sliding scale and min/max input at the bottom
- 7. View, reorder, or export tabular data on the materials and properties selected
- 8. Add descriptions and additional pages to create a project to save or share
- 9. Add related content, from AccessEngineering or elsewhere, for reference or further reading

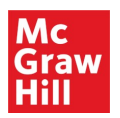

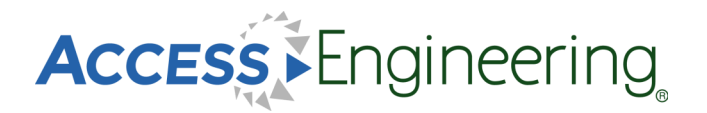

#### Content: DataVis

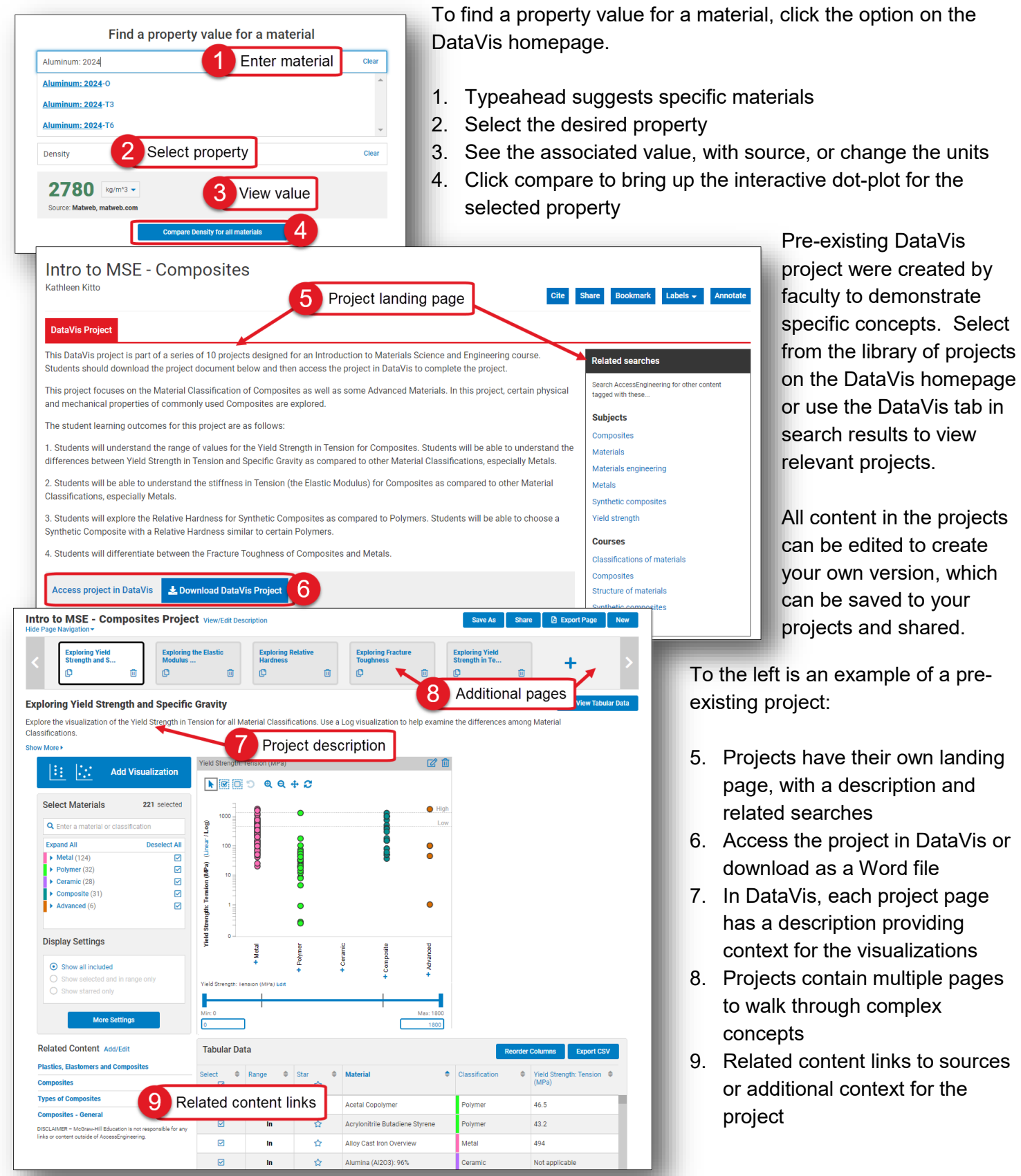

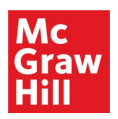

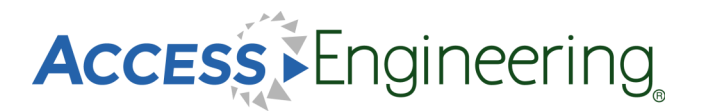

#### Annotations

For annotating content on AccessEngineering, we've teamed up with <u>Hypothesis</u>, an open source annotation tool that can be used across any digital resource. Create a free Hypothesis account to save and access annotations in AccessEngineering and across any other websites you use.

|                                                                                                  |                                                                                                    |                                                                                                    |                                                                                                    |                                                                                                    |                                                                                                    | MV GROUDS                                                                                                    |                                                                    |                |                      | -  |
|--------------------------------------------------------------------------------------------------|----------------------------------------------------------------------------------------------------|----------------------------------------------------------------------------------------------------|----------------------------------------------------------------------------------------------------|----------------------------------------------------------------------------------------------------|----------------------------------------------------------------------------------------------------|----------------------------------------------------------------------------------------------------|--------------------------------------------------------------------|----------------|----------------------|----|
|                                                                                                  | []Focus View                                                                                                    |                                                                                                    |                                                                                                    | < Previous                                                                                                    | Next > Re                                                                                                    |                                                                                                    | 2                                                                  | Annota         | ation group          | os |
|                                                                                                  |                                                                                                    | Download PDF Cite                                                                                                    | Share Bookma                                                                                                    | irk Labels <del>-</del> An                                                                                          | notate Se<br>for                                                                                                    | arch A Example                                                                                                    | e Course                                                           | ^              |                      |    |
|                                                                                                  |                                                                                                    |                                                                                                    |                                                                                                    |                                                                                                    | 1 wit                                                                                                    | th thes View gr                                                                                                    | oup activity                                                       | 7              |                      |    |
|                                                                                                  | 3.4 Global V                                                                                                    | Vater Balance                                                                                                    |                                                                                                    |                                                                                                    | Si                                                                                                    | Ibjec Copy in                                                                                                    | /ite link                                                          | Ľ              |                      |    |
|                                                                                                  |                                                                                                    |                                                                                                    |                                                                                                    |                                                                                                    | Ev                                                                                                    | apora Leave g                                                                                                    | roup                                                               | ۲              |                      |    |
|                                                                                                  | Table 3.1 sh Annotate Highlig                                                                                                    | ant alues of water present in vari                                                                                   | ous forms on the E                                                                                                    | arth. Volumewise. gla                                                                                               | aciers                                                                                                    | ound + New pri                                                                                                    | /ate group                                                         |                |                      |    |
|                                                                                                  | and permanent snow cover                                                                                                    | h. e more water than groundwa                                                                                        | ater, and atmospher                                                                                                    | re has six times more                                                                                               | e water Pr                                                                                                    | ecipit                                                                                                    |                                                                    |                |                      |    |
|                                                                                                  | than river flows.                                                                                                    | Highlight o                                                                                                    | r annotate                                                                                                    |                                                                                                    | Re                                                                                                    | newa Instructo                                                                                                    | r<br>Course                                                        |                | (edited Jul 2) Ju    | 12 |
|                                                                                                  | Table 3.1 Water Reserves in                                                                                                    | n Various Phases of the Hydrolog                                                                                     | gic Cycle (Source: I                                                                                                    | UNESCO (1978))                                                                                                    | W                                                                                                    | ater c<br>The Impa                                                                                                    | t of Natural and                                                   | I Human-Induce | ed Changes on        |    |
|                                                                                                  |                                                                                                    |                                                                                                    |                                                                                                    | D                                                                                                    | W                                                                                                    | ater re   Water Bal                                                                                                    | ance                                                               |                |                      |    |
|                                                                                                  |                                                                                                    |                                                                                                    |                                                                                                    | Percentage of G<br>Reserves                                                                                         | Co                                                                                                    | Explain which                                                                                                    | ı<br>h regions are r                                               | nost susceptik | ole to climate chang | je |
|                                                                                                  |                                                                                                    | Distribution Area Volu                                                                                               | ıme (10 <sup>3</sup> Layer                                                                                                    | Of total                                                                                                    | Of Ev                                                                                                    | apora effects on w                                                                                                    | ater balance                                                       |                |                      |    |
|                                                                                                  |                                                                                                    | (10 <sup>3</sup> km <sup>2</sup> ) I                                                                                 | km³) (m)                                                                                                    | water fresl                                                                                                    | hwater <sub>Hy</sub>                                                                                                    | drolo                                                                                                    |                                                                    |                | 4                    |    |
| • Q group:                                                                                       | Example Course × Search                                                                                                    |                                                                                                    | 5 Yo                                                                                                    | ur Hypothesis                                                                                                    | account                                                                                                    |                                                                                                    | urse                                                               | · Q·           |                      |    |
| Matching Anno                                                                                    | Example Course X Search stations                                                                                                    |                                                                                                    | 5 Yo                                                                                                    | ur Hypothesis                                                                                                    | account<br>E                                                                                                    | vser Nar                                                                                                    | urse                                                               | · Q··          | -                    |    |
| Matching Anno                                                                                    | Example Course X Search stations                                                                                                    |                                                                                                    | 5 Yo                                                                                                    | ur Hypothesis                                                                                                    | e account<br>E                                                                                                    | User Nar<br>xample Co<br>motations: 6<br>reated: July 2, 20'                                                                                                    | urse                                                               | · Q··          | r                    | _  |
| Matching Anno                                                                                    | Example Course × Search  Stations  Application of Evapotranspiration                                                                                                    | in Hydrology                                                                                                    | 5 Yo                                                                                                    | ur Hypothesis                                                                                                    | e account<br>E<br>Ar<br>Cr                                                                                                    | xample Co<br>motations: 6<br>reated: July 2, 20                                                                                                    | urse                                                               | · Q ·          | r                    |    |
| Matching Anno<br>1 2019<br>www.accessenginee<br>inglibrary.com                                   | Example Course × Search  Stations  Application of Evapotranspiration                                                                                                    | in Hydrology                                                                                                    | 5 Yo                                                                                                    | ur Hypothesis                                                                                                    | s account<br>E<br>Ar<br>cr                                                                                                    | User Nar<br>xample Co<br>motations: 6<br>reated: July 2, 20'<br>dit group<br>vave this group                                                                                                    | urse                                                               | · Q ·          | Γ                    |    |
| Matching Anno<br>1 2019<br>www.accessenginee<br>inglibrary.com                                   | Example Course × Search                                                                                                    | in Hydrology<br>6 Existing and                                                                                       | 5 Yo                                                                                                    | ur Hypothesis                                                                                                    | E Ar<br>Cr<br>1 E<br>1 T                                                                                                    | User Nar<br>xample Co<br>motations: 6<br>reated: July 2, 20:<br>dit group<br>rave this group                                                                                                    | 9 Groups                                                           | · .            | Γ                    |    |
| Q group:     Matching Anno     I 2019     www.accessenginee     inglibrary.com                   | Example Course × Search  Dtations  Application of Evapotranspiration  Global Water Balance  ASource                                                                                                    | in Hydrology<br>6 Existing and                                                                                       | to Z Visit an                                                                                                    | ur Hypothesis                                                                                                    | E Ar<br>Cr<br>1 Ec<br>t as                                                                                                    | User Nar<br>Xample Co<br>nnotations: 6<br>reated: July 2, 200<br>ift group<br>ave this group<br>pop tags 1<br>ssignment 3                                                                                                    | 9 Groups                                                           | · .            | ľ                    |    |
| A group:<br>Matching Anno<br>1 2019<br>www.accessenginee<br>inglibrary.com                       | Example Course × Search  Stations  Application of Evapotranspiration  Global Water Balance  ASowa in # Example Course                                                                                                    | in Hydrology<br>6 Existing and<br>02 Jul 20                                                                          | Tags                                                                                                    | ur Hypothesis                                                                                                    | E Ar<br>Cr<br>1 Ec<br>t at                                                                                                    | User Nar<br>Xample Co<br>anotations: 6<br>reated: July 2, 200<br>lit group<br>ave this group<br>pt tags 1<br>assignment 3                                                                                                    | 9                                                                  | · Q·           | Γ                    |    |
| A group:<br>Matching Anno<br>1 2019<br>www.accessenginee<br>inglibrary.com                       | Example Course × Search  Stations  Application of Evapotranspiration  Global Water Balance  ASowa in # Example Course  The Impact of Natural and Human                                                                                                    | in Hydrology<br>6 Existing and<br>02 Jul 20                                                                          | 5 Yo<br>notations                                                                                                    | ur Hypothesis<br>notations in context                                                                               | account<br>E<br>Ar<br>Cr<br>1<br><u>Ec</u><br>Le<br>t<br>t                                                                                                    | User Nar<br>Xample Co<br>anotations: 6<br>eeated: July 2, 20:<br>dit group<br>ave this group<br>op tags 1<br>ssignment 3<br>embers 1                                                                                                    | urse                                                               | · Q ·          | ľ                    |    |
| A group:<br>Matching Anno<br>1 2019<br>www.accessenginee<br>inglibrary.com                       | Example Course × Search  Stations  Application of Evapotranspiration  Global Water Balance  ASowa in # Example Course  The Impact of Natural and Human Assignment 1                                                                                                    | in Hydrology<br>6 Existing and<br>02 Jul 20<br>I-Induced Changes on Water Balan                                      | 19<br>Tags<br>assignm<br>▲ A 7                                                                                                    | notations in context<br>ent<br>Group mem                                                                            | account<br>E<br>Ar<br>Cr<br>1<br>E<br>Le<br>t<br>t<br>t<br>t                                                                                                    | User Nar<br>Xample Co<br>anotations: 6<br>eeated: July 2, 200<br>lit group<br>ave this group<br>pop tags 1<br>ssignment 3<br>embers 1<br>structor 6 creato                                                                                                    | urse<br>9                                                          | . 0.           | ľ                    |    |
| A group:<br>Matching Anno<br>I 2019<br>www.accessenginee<br>inglibrary.com                       | Example Course × Search  Stations  Application of Evapotranspiration  Global Water Balance  ASowa in = Example Course  The Impact of Natural and Human Assignment 1 Explain which regions are most su                                                                                                    | in Hydrology<br>6 Existing and<br>02 Jul 20<br>Induced Changes on Water Balan<br>Insceptible to climate change       | 5 Yo<br>notations<br>19                                                                                                    | notations in context<br>ent<br>Group mem                                                                            | account<br>E<br>Ar<br>Cr<br>1<br>E<br>Cr<br>L<br>Cr<br>L<br>Cr<br>L<br>Cr<br>L<br>Cr<br>L<br>Cr<br>L<br>Cr<br>L<br>Cr                                                                                                    | User Nar<br>Xample Co<br>anotations: 6<br>eated: July 2, 20°<br>lit group<br>ave this group<br>op tags 1<br>ssignment 3<br>embers 1<br>structor 6 creato                                                                                                    | urse<br>9                                                          | · Q.           | ľ                    |    |
| A group:<br>Matching Anno<br>1 2019<br>www.accessenginee<br>inglibrary.com                       | Example Course × Search  Stations  Application of Evapotranspiration  Global Water Balance  ASowa in # Example Course  The Impact of Natural and Human Assignment 1 Explain which regions are most su effects on waterbalance                                                                                            | in Hydrology<br>6 Existing and<br>02 Jul 20<br>Induced Changes on Water Balan<br>isceptible to climate change        | 19<br>Tags<br>assignm<br>assignm                                                                                                    | notations in context                                                                                                | account<br>E<br>Ar<br>Cr<br>1<br>t<br>t<br>bers                                                                                                    | User Nar<br>Xample Co<br>motations: 6<br>eated: July 2, 20°<br>lift group<br>ave this group<br>op tags 1<br>ssignment 3<br>embers 1<br>structor 6 creato<br>vite new memil                                                                                                    | 9<br>virse<br>9                                                    | r Q r          | ľ                    |    |
| A group:<br>Matching Anno<br>1 2019<br>www.accessenginee<br>inglibrary.com                       | Example Course ×       Search         >tations         Application of Evapotranspiration         Global Water Balance         ASowa         in # Example Course         The Impact of Natural and Human         Assignment 1         Explain which regions are most su       effects on water balance         assignment | In Hydrology<br>6 Existing and<br>02 Jul 20<br>0-Induced Changes on Water Balan<br>isceptible to climate change      | 19<br>→ Visit an<br>assignm<br>→ A<br>accesser<br>ontent/bc<br>→ URL<br>accesser<br>ontent/bc                                                                                                    | notations in context<br>ent<br>Group mem<br>ngineeringlibrary.com                                                   | account<br>E<br>Ar<br>Cr<br>Le<br>t<br>t<br>bers<br>In<br>for<br>gr                                                                                                    | User Nar<br>Xample Co<br>motations: 6<br>eated: July 2, 20°<br>dif group<br>ave this group<br>op tags 1<br>ssignment 3<br>embers 1<br>structor 6 creato<br>vite new memil<br>haring the link lets<br>oup:                                                                                                    | 9<br>9<br>r<br>people join t                                       | his            | ľ                    |    |
| A group:<br>Matching Anno<br>at 2019<br>www.accessenginee<br>inglibrary.com<br>www.accessenginee | Example Course × Search  Detations  Application of Evapotranspiration  Global Water Balance  ASowa In # Example Course  The Impact of Natural and Human Assignment 1 Explain which regions are most su effects on water balance  assignment                                                                              | in Hydrology<br>6 Existing and<br>02 Jul 20<br>Induced Changes on Water Balan<br>isceptible to climate change        | Tags<br>assignm<br>Visit an<br>Tags<br>assignm<br>A A<br>Tags<br>assignm<br>A A<br>Tags<br>accesser<br>ontent/bc<br>VIRL<br>accesser<br>ontent/bc                                                                                                    | notations in context<br>ent<br>Group mem<br>ok/9781259641978/<br>r/chapter3/section/sec                             | account<br>E<br>Ar<br>Cr<br>1<br><u>c</u><br>t<br>t<br>bers<br>In<br>t<br>t<br>t<br>t<br>t<br>t                                                                                                    | User Nar<br>Xample Co<br>Intotations: 6<br>eated: July 2, 20:<br>Ift group<br>ave this group<br>op tags 1<br>assignment 3<br>embers 1<br>structor 6 creato<br>vite new memil<br>haring the link lets<br>oup:                                                                                                    | 9 r people join t groups/Pirtic                                    | his            | ľ                    |    |
| A group:<br>Matching Anno<br>1 2019<br>www.accessenginee<br>inglibrary.com                       | Example Course × Search  Clations  Application of Evapotranspiration  Global Water Balance  ASowa in # Example Course  The Impact of Natural and Human Assignment 1  Explain which regions are most su effects on waterbalance  assignment                                                                               | in Hydrology<br>6 Existing and<br>02 Jul 20<br>In-Induced Changes on Water Balan<br>isceptible to climate change     | 5 Yo<br>notations<br>19  2 Visit an<br>3 Tags<br>assignm<br>4 Ar 7<br>Ar 7<br>Ar | notations in context<br>ent<br>Group mem<br>ok/9781259641978//<br>r/chapter3/section/se                             | account<br>E<br>Ar<br>Cr<br>1<br><u>c</u><br>t<br>t<br><b>bers</b><br>in<br>to<br>cr<br>t                                                                                                    | User Nar<br>Vuser Nar<br>Vuser Nar<br>V | 9 r people join t groups/Pirtic                                    | his            | ſ                    |    |
| Q group:  Matching Anno I 2019  www.accessenginee inglibrary.com  Www.accessenginee Hypothes.is  | Example Course × Search  Detations  Application of Evapotranspiration  Global Water Balance  Asowa in # Example Course  The Impact of Natural and Human Assignment 1  Explain which regions are most su effects on water balance  assignment  About Blog Bioscience                                                      | in Hydrology<br>6 Existing ann<br>02 Jul 20<br>1-Induced Changes on Water Balan<br>isceptible to climate change<br>2 | totations<br>19<br>19<br>19<br>19<br>2 Visit an<br>2 Tags<br>assignm<br>2 Ar<br>19<br>2 Visit an<br>2 Cesser<br>3 Cesser<br>2 Visit an<br>2 Cesser<br>2 Cesser<br>3 Cesser<br>2 Cesser<br>3 Cesser<br>3 Ces                                                                                                    | notations in context<br>ent<br>Group memi<br>ngineeringlibrary.com<br>pok/9781259641978//<br>r/chapter3/section/sec | account<br>E<br>Ar<br>Cr<br>1<br><u>Ec</u><br>Le<br>t<br>au<br>bers<br>In<br>In<br>V/c<br>Sr<br>Cr<br>I<br>Le<br>t<br>Ar<br>Cr<br>I<br>Le<br>t<br>Ar<br>Cr<br>I<br>Le<br>t<br>Ar<br>Cr<br>I<br>Cr<br>I<br>Cr<br>I<br>Cr<br>I<br>Cr<br>I<br>Cr<br>I<br>Cr<br>I<br>C | User Nar<br>User Nar<br>Vuser Nar<br>Vu | y<br>y<br>y<br>y<br>y<br>y<br>y<br>y<br>y<br>y<br>y<br>y<br>y<br>y | his<br>bWi     | ľ                    |    |

To annotate in AccessEngineering:

- 1. Click the Annotate button from any content page to open the Hypothesis toolbar
- 2. Choose a group to share annotations with or save to your personal account
- 3. Select text quickly highlight or add an annotation
- Categorize your annotations with tags, edit or delete your annotations, or reply to annotations in a group

To manage annotations in your Hypothesis account:

- Click on your account to see all your annotations across different resources or across different groups
- 6. View annotation content and link to visit in context
- 7. Display current group members or invite new members with the shareable link
- 8. Get <u>additional help</u> on using Hypothesis from their FAQs and tutorials

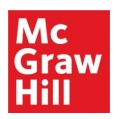

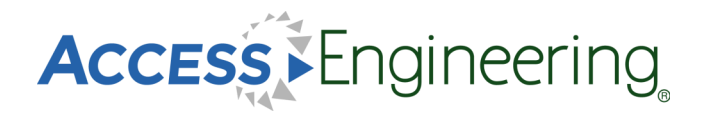

#### **Personal Account**

AccessEngineering has several features which are available only after signing up for a free personal account. Personal accounts are an optional feature and are not required to view or use any of the content on the site. Personal accounts do not replace authentication via your institution; you must first be logged in through your institution to use AccessEngineering.

| Manage Access                                                                                                    | To register for a free personal account:                                                                                                    |
|----------------------------------------------------------------------------------------------------|----------------------------------------------------------------------------------------------------|
| You are logged in as<br>Your Institution yie your organization's username<br>Some site functionality such as bookmarkk<br>require a personal account in addition to cr<br>To sign into or register for a personal acco<br>in via email/username. | <ol> <li>Log out</li> <li>Click on My Account in yellow at the top of any page to open the Manage<br/>Access window, where you will see your subscribing organization information</li> <li>Select log in via email/username</li> <li>Register for an account by entering your name, email address, and creating<br/>a password</li> </ol>                                                                                                    |
| Log in via email/username                                                                                                    | Log in via email/usemane       *         & Back       *         Email or usemame       *         Email or usemame       *         Password       Forgot password?         Password       *         Cog in       Register         3       *         Cog in       *         Password       *         Forgot password?       *         *       *         Cog in       *         *       *         *       *         *       *         *       *         *       *         *       *         *       *         *       *         *       *         *       *         *       *         *       *         *       *         *       *         *       *         *       *         *       *         *       *         *       *         *       *         *       *         *       *         *       *     < |
| Mc<br>Graw<br>Hill<br>Search AccessEngineering here<br>Browse AccessEngineering content<br>User Name<br>user@instedu<br>Log out                                                                                                    | Access via Marine My account *<br>User Name<br>User@inst.edu<br>Alerts<br>Bookmarks<br>Saved searches<br>Labels<br>Annotations                                                                                                    |
| Alerts<br>Bookmarks<br>Saved searches<br>Labels<br>Annotations                                                                                                    | Profile & Privacy     DataVis       5     Manage saved content       We would like to keep you informed of new content and announcements that may be of interest       Log out                                                                                                    |
| DataVis Profile & privacy 6 Select interes                                                                                                    | Librarian       •         • Select -       Student         Faculy member       Librarian         Practicing engineer       Other         ② Yes! I would like to receive product updates, newsletters, and specialized content about AccessEngineering.         Interests       •         Please select subjects you are interested in:         ② Aerospace engineering       © Energy engineering         ③ Bioengineering       © Engineering management         ③ Chemical engineering       © Environmental engineering                                                                                                    |

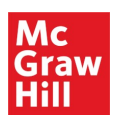

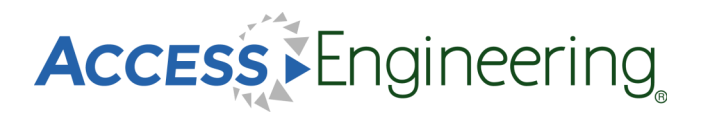

## Administration

The Administration portal contains a wealth of resources for using and promoting AccessEngineering at your institution.

Features of the Administration portal are shown here:

- 1. Access the portal from any page using the header link
- 2. Use the menu to find information on usage statistics, get promotional materials and user manuals, or attend an upcoming training session. Custom training is also available by request.
- Download MARC records for all content types
- 4. Select a custom date range for your MARC download
- View content lists for all content types on the site
- See additional information in the footer, including links to new books, archived books, and a contact form

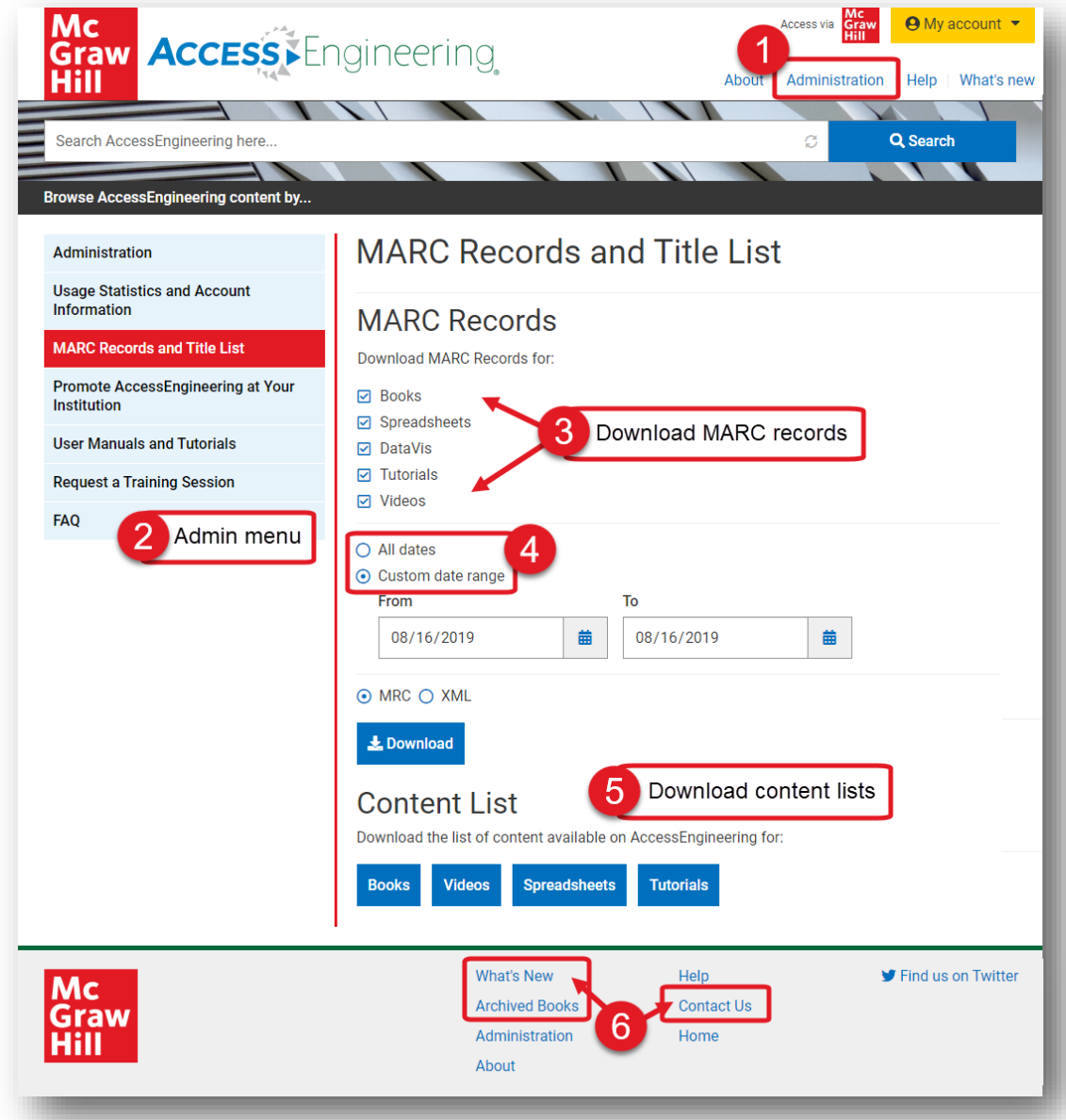

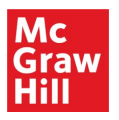

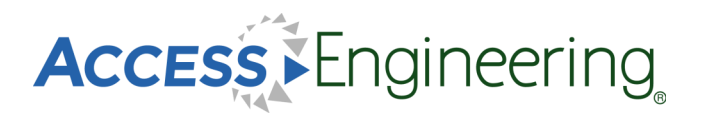

#### Need additional assistance?

Contact McGraw-Hill Education's User Services team at <u>userservices@mheducation.com</u> for questions on using the platform, requests for additional training, or help with promoting usage at your institution.